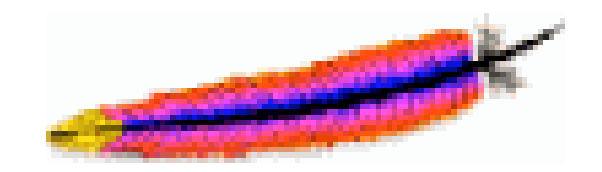

# **INSTALLATION**

# ET

# CONFIGURATION

# **D'UN SERVEUR WEB**

(Apache + Php + Mysql)

# PAR

Maisse Sébastien

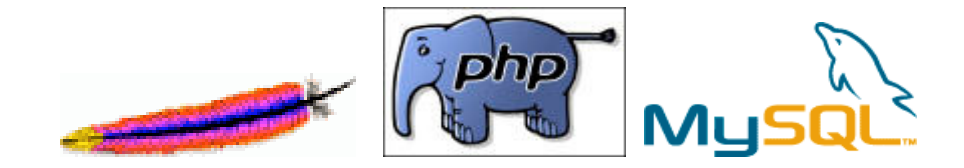

| 1. | Introduction                                |
|----|---------------------------------------------|
| 2. | Installation et configuration d'Apache      |
| 3. | Installation et configuration de Php 4      |
| 4. | Installation et configuration de Mysql      |
| 5. | Installation et configuration de Phpmyadmin |
| 6. | Introduction à la sécurité d'un serveur     |
| 7. | Ressources et Conclusion                    |

# **INTRODUCTION**

Vous souhaitez créer votre propre serveur Web, parce que vous avez une connexion haut débit (adsl par exemple) qui vous permet d'accueillir et d'héberger vos pages chez vous sans passer par un hébergement. Cela est tout ça fait envisageable, il vous suffit juste d'installer de quoi transformer votre ordinateur en petit serveur Web perso :) Ce que je vous propose de faire grâce à ce petit tutorial qui vous explique les différentes étapes de l'installation pour devenir votre propre hébergeur. **ATTENTION** : le tutorial concerne l'installation sur un ordinateur qui est pourvu de **Windows 2000 Professionnel** (seul système à ma disposition à l'heure où je rédige ce tutorial), sachez que l'installation diffère peu d'un système à l'autre. L'installation et la configuration se feras de façon similaire sur **Windows XP Professionnel** ou **Familiale**.

# **INSTALLATION ET CONFIGURATION DE APACHE 1.3**

Tout d'abord, nous devons en premier lieu télécharger ce qui va nous permettre d'installer notre serveur Web, pour cela je vous conseille de vous rendre sur le site officiel <u>http://www.apache.org</u> ou sur le site <u>http://www.geldenhuys.com</u>, de là, il vous faut vous rendre dans la rubrique **Dernières Versions** et télécharger **Apache 1.3.27** (pour information, il existe deux versions de Apache, celle que l'on va installer ainsi que la version **2.0.X**, cette dernière présentant, pour le moment, une incompatibilité avec le **php**) c'est la version qui nous intéresse pour mettre en place notre serveur web. Une fois le téléchargement terminé (taille ~ 5,3 Mo), nous exécutons le programme d'installation de apache. Ceci fait, vous devriez avoir l'écran ci-dessous qui s'affiche lors du lancement du programme :

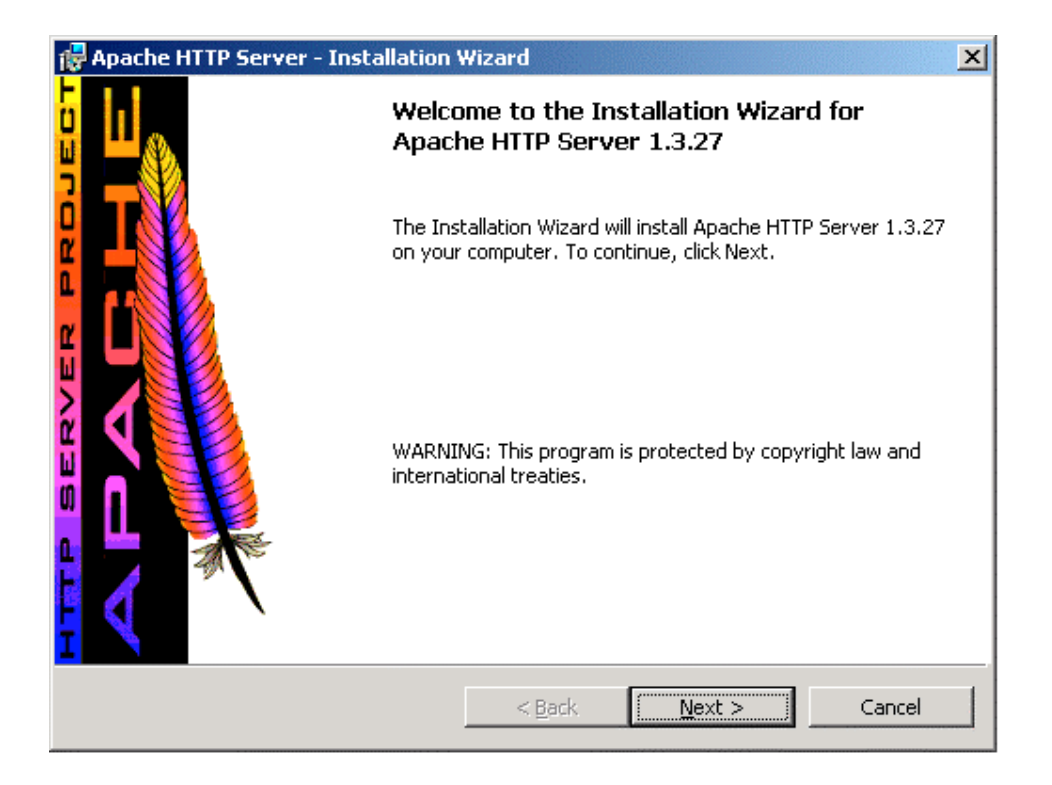

Cliquer sur le bouton « Next », là, l'écran suivant s'affiche :

| 🙀 Apache HTTP Server - Installation Wizard                                                                                                    |  |  |  |  |
|----------------------------------------------------------------------------------------------------|--|--|--|--|
| License Agreement                                                                                                    |  |  |  |  |
| Please read the following license agreement carefully.                                                                                               |  |  |  |  |
|                                                                                                    |  |  |  |  |
| The Apache Software License, Version 1.1                                                                                                    |  |  |  |  |
| Copyright (c) 2001 The Apache Software Foundation. All rights reserved.                                                                              |  |  |  |  |
| Redistribution and use in source and binary forms, with or without modification, are<br>permitted provided that the following conditions are met:    |  |  |  |  |
| <ol> <li>Redistributions of source code must retain the above copyright notice, this list of<br/>conditions and the following disclaimer.</li> </ol> |  |  |  |  |
| 2. Redistributions in binary form must reproduce the above copyright notice, this 💽                                                                  |  |  |  |  |
| I accept the terms in the license agreement                                                                                                    |  |  |  |  |
| C I do not accept the terms in the license agreement                                                                                                 |  |  |  |  |
|                                                                                                    |  |  |  |  |
| Inscalioniera                                                                                                    |  |  |  |  |
| < <u>B</u> ack <u>N</u> ext > Cancel                                                                                                    |  |  |  |  |

Cliquer sur « I accept the terms in the license agreement » et sur le bouton « Next »

| 🔂 Apache HTTP Server - Installation Wizard                                                                                                    | × |
|----------------------------------------------------------------------------------------------------|---|
| Read This First Read this Before Running Apache on Windows.                                                                                                    | 9 |
| Apache<br>Version 1.3 (and up)                                                                                                    |   |
| <u>What is it?</u><br>Apache is an HTTP server, originally designed for Unix systems. This is the version<br>of Apache for Microsoft Windows 2000, NT, 98, and 95 systems. Like the Unix<br>version, it includes many frequently requested new features, and has an API that<br>allows it to be extended to meet users' needs more easily. It also allows limited<br>support for ISAPI extensions. |   |
| The Latest Version<br>Details of the latest version can be found on the Apache HTTP server project page<br>under http://httpd.apache.org/.                                                                                                    | - |
| InstallShieldCancel                                                                                                    |   |

Un petit texte d'introduction, cliquer sur le bouton « Next » pour passer à la suite...

| 🙀 Apache HTTP Server - Installation \      | Vizard                  | ×                                                                                                    |  |  |
|--------------------------------------------|-------------------------|----------------------------------------------------------------------------------------------------|--|--|
| Server Information                         |                         | and the second second se |  |  |
| Please enter your server's information.    |                         |                                                                                                    |  |  |
| Network <u>D</u> omain (e.g. somenet.com)  |                         |                                                                                                    |  |  |
| I                                          |                         |                                                                                                    |  |  |
| Server Name (e.g. www.somenet.com):        | :                       |                                                                                                    |  |  |
|                                            |                         |                                                                                                    |  |  |
| Administrator's Email Address (e.g. web    | master@somenet.com):    |                                                                                                    |  |  |
|                                            |                         | _                                                                                                    |  |  |
| Install Apache HTTP Server programs ar     | nd shortcuts to:        |                                                                                                    |  |  |
| Run as a service for All Users Recommended |                         |                                                                                                    |  |  |
| $\odot$ Run when started manually, only (  | for <u>m</u> e (taui10) |                                                                                                    |  |  |
| InstallShield                              |                         |                                                                                                    |  |  |
|                                            | < <u>B</u> ack <u>N</u> | Vext > Cancel                                                                                                    |  |  |

Là, un 1<sup>er</sup> écran de configuration nous invite à rentrer les informations suivantes :

# Network Domain :

Le nom du domaine de votre ordinateur (ici ce sera localhost).

# Server Name :

Le nom que l'on va donner à notre serveur.

# Administrator's Email Address :

L'adresse email de l'administrateur.

# Install Apache http Server programs and shorcuts to :

Cette option nous permet soit de faire l'installation pour tous les utilisateurs (**Run as a service for all Users**) ou juste pour l'utilisateur en cours de session (**Run when started manually, only for me**) sur l'ordinateur.

| 🙀 Apache HTTP Server - Installation V      | Wizard                    | ×                                                                                                    |  |  |
|--------------------------------------------|---------------------------|----------------------------------------------------------------------------------------------------|--|--|
| Server Information                         |                           | and the second second second second second second second second second second second second second second second |  |  |
| Please enter your server's information.    |                           |                                                                                                    |  |  |
| Network <u>D</u> omain (e.g. somenet.com)  |                           |                                                                                                    |  |  |
| Localhost                                  |                           |                                                                                                    |  |  |
| Server Name (e.g. www.somenet.com)         | :                         |                                                                                                    |  |  |
| 127.0.0.1                                  |                           |                                                                                                    |  |  |
| Administrator's Email Address (e.g. web    | master@somenet.com):      |                                                                                                    |  |  |
| Maisse.sebastien@cyberweb.net              |                           |                                                                                                    |  |  |
| Install Apache HTTP Server programs a      | nd shortcuts to:          |                                                                                                    |  |  |
| Run as a service for All Users Recommended |                           |                                                                                                    |  |  |
| $\bigcirc$ Run when started manually, only | for <u>m</u> e (taui10)   |                                                                                                    |  |  |
| InstallShield                              |                           |                                                                                                    |  |  |
|                                            | < <u>B</u> ack <u>N</u> e | ext > Cancel                                                                                                    |  |  |

Exemple de configuration que j'ai faite pour ce tutorial...une fois la config' faite, cliquer sur le bouton « *Next* »...

Ici, nous avons le choix entre deux types d'installation, complète (Complete) ou personnaliser (Custom) :

| 🙀 Apache HTTP               | Server - Installation Wizard                                                                                       | × |
|-----------------------------|----------------------------------------------------------------------------------------------------|---|
| Setup Type<br>Choose the se | etup type that best suits your needs.                                                                              | • |
| Please select a             | a setup type.                                                                                                    |   |
|                             | All program features will be installed. (Requires the most disk space.)                                            |   |
| C C <u>u</u> stom           | Choose which program features you want installed and where they will be installed. Recommended for advanced users. |   |
| InstallShield               | < <u>B</u> ack <u>N</u> ext > Cancel                                                                               |   |

Nous faisons le choix de l'installation **Complete**, l'installation de type **Custom** permet de définir quelques petites choses : le répertoire dans lequel sera installé apache...ainsi que les options d'installation courante.

Cliquer sur le bouton « Next »

| 🙀 Apache H                    | 1TTP Server - Installation Wizard                                           | I |
|-------------------------------|-----------------------------------------------------------------------------|---|
| <b>Destinati</b><br>Click Cha | on Folder<br>ange to install to a different folder                          |   |
|                               | Install Apache HTTP Server to the folder:<br>C:\Program Files\Apache Group\ |   |
| InstallShield -               | < <u>B</u> ack <u>Next</u> Cancel                                           |   |

On choisi le répertoire d'installation puis on clique sur le bouton « *Next* »... (dans le cas présent, je le laisse **par défaut**...C:\Program Files\Apache Group\)

L'écran qui nous dit que l'installation peut commencer...

| 🔂 Apache HTTP Server - Installation V                                            | Wizard X                                                  |
|----------------------------------------------------------------------------------|-----------------------------------------------------------|
| <b>Ready to Install the Program</b><br>The wizard is ready to begin installation |                                                           |
| Click Install to begin the installation.                                         |                                                           |
| If you want to review or change any of exit the wizard.                          | f your installation settings, click Back. Click Cancel to |
|                                                                                  |                                                           |
|                                                                                  |                                                           |
|                                                                                  |                                                           |
|                                                                                  |                                                           |
|                                                                                  |                                                           |
|                                                                                  |                                                           |
| Instalishield                                                                    |                                                           |
|                                                                                  | < <u>B</u> ack <u>Install</u> Cancel                      |

Pour débuter l'installation, je clique sur le bouton « Install »...

# Installation en cours...

| 🙀 Apache H             | ITTP Server - Installation Wizard                                                                            | _ 🗆 🗙 |
|------------------------|----------------------------------------------------------------------------------------------------|-------|
| Installing<br>The prog | Apache HTTP Server 1.3.27<br>gram features you selected are being installed.                                 |       |
| 1 <del>6</del>         | Please wait while the Installation Wizard installs Apache HTTP Server 1.3.27. This may take several minutes. |       |
|                        | Status:                                                                                                    |       |
|                        | Copying new files                                                                                            |       |
|                        |                                                                                                    |       |
|                        |                                                                                                    |       |
|                        |                                                                                                    |       |
|                        |                                                                                                    |       |
|                        |                                                                                                    |       |
|                        |                                                                                                    |       |
|                        |                                                                                                    |       |
| * I liel to Li         |                                                                                                    |       |
| unstalibhield -        | < <u>B</u> ack Next >                                                                                        | incel |

Si vous souhaitez annuler cliquez sur le bouton « Cancel »

Et voilà notre installation est à présent terminée...

| 1               | Apache HTTP Server - Inst | allation Wizard 🔀                                                                                                 |
|-----------------|---------------------------|----------------------------------------------------------------------------------------------------|
| JECT            |                           | Installation Wizard Completed                                                                                     |
| HTTP SERVER PRO |                           | The Installation Wizard has successfully installed Apache HTTP<br>Server 1.3.27. Click Finish to exit the wizard. |
|                 |                           | < Back <b>Einish</b> Cancel                                                                                       |

Cliquez sur le bouton « *Finish* »...

Normalement si tout s'est bien passé (à l'installation) vous devriez avoir un menu similaire à celui ci-dessous (dans menu Démarrer/Programmes) :

| Ē | Apache HTTP Server | Ē  | Configure Apache Server | × |   | Edit the Apache httpd.c | onf Configuration File |
|---|--------------------|----|-------------------------|---|---|-------------------------|------------------------|
|   |                    | Ē. | Control Apache Server   | ► | 1 | Test Configuration      |                        |
|   |                    | Ē. | Review Server Log Files | × |   |                         |                        |
|   |                    | ۲  | Apache Docs Online      |   |   |                         |                        |
|   |                    | ۲  | Help I'm Stuck!         |   |   |                         |                        |
| Ē | Apache HTTP Server | Ē  | Configure Apache Server | × |   |                         |                        |
|   |                    | Ē  | Control Apache Server   | Þ | 1 | Restart                 |                        |
|   |                    | Ē. | Review Server Log Files | ► | 1 | Start                   |                        |
|   |                    | ۲  | Apache Docs Online      |   | 1 | Stop                    |                        |
|   |                    | ۲  | Help I'm Stuck!         |   |   |                         |                        |
| Ē | Apache HTTP Server | Ē  | Configure Apache Server | × |   |                         |                        |
|   |                    | i. | Control Apache Server   | • |   |                         |                        |
|   |                    | Ē  | Review Server Log Files | ► |   | Review Access Log       |                        |
|   |                    | ۲  | Apache Docs Online      |   |   | Review Error Log        |                        |
|   |                    | ۲  | Help I'm Stuck!         | _ |   |                         |                        |

Ce menu nous permet d'avoir accès aux principaux réglages de Apache...

NOTE : Normalement une fois l'installation terminée, le serveur a été démarré automatiquement...

# 1<sup>er</sup> test de notre nouveau serveur Web !

Tapez dans votre navigateur (préféré) http://localhost (localhost correspondant au nom local de votre ordinateur)

Là, si tout s'est bien passé, vous devriez avoir un écran similaire à celui ci-dessous :

| Page de test de l'installation d'Apache - Microsoft Internet Explorer                                                                                                    |                                           | _ 8 × |
|----------------------------------------------------------------------------------------------------|-------------------------------------------|-------|
| Eichier Edition Affichage Fayoris Qutils 2                                                                                                    |                                           | -     |
| 🔶 Précédente 🔹 🔿 😴 😰 🚰 🔞 Rechercher 💼 Favoris 🥨 Historique   🔃 🖕 🎒 📰 🚍                                                                                                    |                                           |       |
| Agresse 🙋 http://localhost                                                                                                    | • 🖓 ок                                    | Liens |
| Si vous lisez cette page, c'est que les propriétaires de ce domaine viennent d'installer le serveur web Apache avec succès. Ils doivent mainten<br>à ce répertoire et remplacer cette page, ou bien faire pointer le serveur vers l'endroit où se trouve le contenu réel du site.                                                       | ant ajouter du cont                       | enu   |
| Vous voyez cette page au lieu du site attendu ?                                                                                                    |                                           |       |
| Vous voyez cette page parce que l'administrateur du site a modifié la configuration de ce serveur Web. Veuillez contacter <b>l'administrateur</b> d<br>Fondation Apache (Apache Software Foundation), qui produit le logiciel Apache utilisé par ce site, n'a rien à voir avec la maintenance de ce<br>intervenir sur sa configuration. | <b>u site concerné</b><br>site et ne peut | La    |
| La <u>documentation</u> Apache est incluse dans cette distribution.                                                                                                    |                                           |       |
| Le webmaster de ce site peut librement utiliser l'image ci-dessous sur un site web utilisant le logiciel Apache. Merci d'avoir choisi Apache !                                                                                                    |                                           |       |
| Powered by                                                                                                    |                                           |       |
|                                                                                                    |                                           |       |
|                                                                                                    |                                           |       |
|                                                                                                    |                                           |       |
|                                                                                                    |                                           |       |
| ] Terminé                                                                                                    | 🔠 Intranet local                          |       |

Si cette page s'affiche c'est que vous avez réussi...BRAVO !!!

Le 1<sup>er</sup> test passé, nous allons maintenant voir les paramètres de configuration de notre serveur...

Pour ce faire nous allons stopper notre serveur, pour ce faire :

# Cliquer sur Démarrer/Programmes/Apache HTTP Server/Control Apache Server/Stop

Là, votre serveur est à présent arrêté...

Pour configurer le serveur Apache, il vous suffit de cliquer sur

# Démarrer/Programmes/Apache HTTP Server/Configure Apache Server/ Edit the Apache httpd.conf Configuration File

Une fois cliquer... le bloc-notes s'ouvre pour vous laisser entrevoir le fichier de configuration d'Apache. Un petit conseil, faites une copie de sauvegarde de votre fichier **httpd.conf** (qui se trouve **C:\Program Files\Apache Group\Apache\conf**, si vous avez effectué l'installation par défaut).

# Le fichier de configuration httpd.conf :

Le fichier **httpd.conf** est un fichier qui contient les différentes options de votre serveur apache, donc attention, faites attention à ce que vous modifiez si vous ne savez pas à quoi ça sert... A noter que dans notre fichier de configuration, un # en début de ligne signifie que cette dernière n'est pas prise en compte dans la configuration du serveur et qu'elle est en commentaire. Voyons maintenant quelques paramètres que vous pouvez trouver dans le fichier :

Ceci permet de définir le chemin où se trouve notre serveur apache...ici c'est le chemin par défaut. **ServerRoot** "C:/Program Files/Apache Group/Apache"

Cette ligne à décommenter, permet d'afficher le statut de mise en route de votre serveur ainsi que les requêtes qui lui ont été adressées.

**#LoadModule status\_module modules/mod\_status.so** (cette ligne fait appel au module mod\_status.so)

Donc si vous souhaitez afficher les "stats" de votre serveur, enlevez # (décommentez) de cette ligne...

Cette ligne indique le port qu'utilise votre serveur Apache. Si vous souhaitez utiliser un autre port que celui par défaut, vous remplacez **80** par votre port, choisissez un port inutilisé. **Port 80** (Port par défaut)

Cette ligne permet d'indiquer l'adresse email de l'administrateur du serveur (déjà définie lors de l'installation). **ServerAdmin** (dans le cas présent on trouve <u>Maisse.sebastien@cyberweb.net</u>, ce que j'avais mis à l'installation)

Cette ligne permet d'indiquer le nom du serveur, si votre serveur est destiné a être juste utilisé en local, vous devez l'appeler **localhost**.

ServerName (définition du nom de votre serveur)

Cette ligne est "importante" car elle permet de définir le chemin de base de votre serveur. Ce qui permet de définir le répertoire dans lequel vos pages Web seront mises. Dans le cas présent (et par défaut), le répertoire est "C:/Program Files/Apache Group/Apache/htdocs"

DocumentRoot (répertoire principal de votre serveur)

Ces quelques lignes (par défaut) permettent de protéger l'accès votre serveur Web :

# <Directory "C:/Program Files/Apache Group/Apache/htdocs">

Options Indexes FollowSymLinks MultiViews AllowOverride None Order allow,deny Allow from all </Directory>

Dans ce cas, configuration par défaut d'accès au serveur, tout le monde peut avoir accès au serveur Web, si vous souhaitez interdire l'accès à tous les utilisateurs sauf à vous-même (127.0.0.1, l'IP loopback), il vous suffit de mettre une configuration similaire à celle ci-dessous :

Tout d'abord nous avons le répertoire auquel s'applique les restrictions d'accès (C:/Program Files/Apache Group/Apache/htdocs étant le répertoire par défaut dans le cas présent).

<Directory "C:/Program Files/Apache Group/Apache/htdocs">

#

Options Indexes FollowSymLinks MultiViews

# Cela permet de prendre en compte les différents style d'accès au répertoire quand il y a un .**htaccess** dans le # répertoire qui est rendu en accès limité.

AllowOverride None

# L'ordre de prise en compte des « permissions ». Order allow, deny

# Seul l'IP 127.0.0.1 est autorisée à accéder. Allow from 127.0.0.1

</Directory>

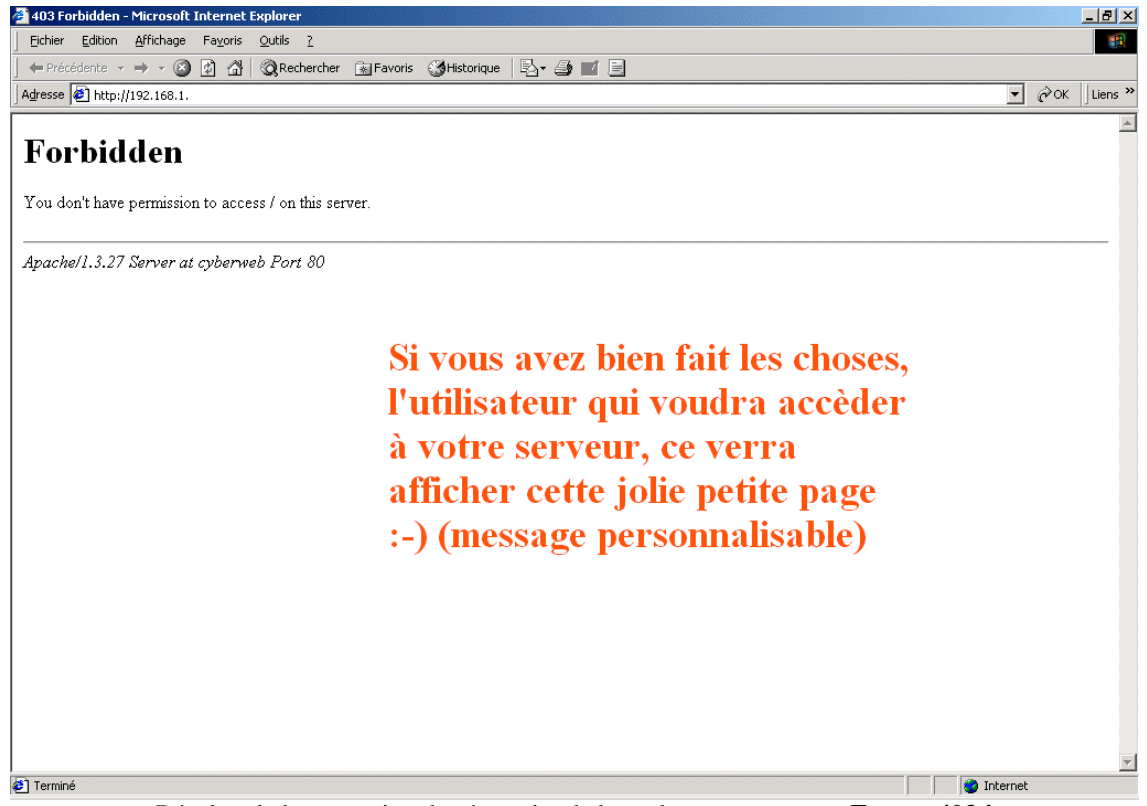

Résultat de la protection du répertoire de base de votre serveur...Erreur 403 !

Cette ligne permet de définir la page qui sera prise par défaut par le serveur, dans le cas présent, c'est la page **index.html** qui est prise en considération.

**DirectoryIndex** index.html (si vous souhaitez en mettre plusieurs, vous devez mettre un espace entre chaque nom)

Cette ligne permet de définir le nom du fichier qui sert à limiter en accès un répertoire (par défaut .htaccess). Ceci permettant ainsi de « verrouiller » un répertoire pour réserver l'utilisation aux personnes autorisées.

#### AccessFileName .htaccess

Cette partie permet de définir les autorisations sur un répertoire donné dans lequel on trouve un fichier .htaccess. Cela fonctionne sur le même principe le fait de restreindre à une ou plusieurs IP l'accès au serveur... sauf que dans le cas présent nous pouvons avoir plusieurs authentifications pour accéder au répertoire.

<Files ~ "^\.ht"> Order allow,deny Deny from all Satisfy All </Files>

En ce qui concerne les messages qui sont affichés lorsqu'il y a une erreur sur le serveur (Error 403), ils peuvent se configurer de **3** manières différentes :

<u>1<sup>er</sup> Méthode</u> : on tape le texte que l'on veut afficher pour une erreur directement dans le fichier de configuration.

Exemple : ErrorDocument 403 "Vous n'avez pas accès à ce serveur (" doit être mis au début du texte).

 $\underline{2^{eme} M \acute{e} thode}$ : on fait une redirection en local sur une page Web qui est plus personnalisable puisque l'on affiche une page créée auparavant.

# Exemple : ErrorDocument 403 /pasacces.html

<u>3<sup>ème</sup> et dernière méthode</u> : On peut faire une redirection extérieure pour afficher le message d'erreur.

Exemple : ErrorDocument 403 http://www.machin.com/erreur/noaccess.html

Désolé, vous n'avez pas accès à ce serveur !

Petite démo de personnalisation des messages d'erreur.

# Ceci dit, vous avez maintenant les connaissances de base pour configurer votre serveur Web

NOTE : Pour afficher le statut concernant votre serveur, vous décommentez les lignes suivantes :

LoadModule status\_module modules/mod\_status.so (On charge le module adéquate.)

AddModule mod\_status.c (On ajoute la ligne qui permet d'ajouter le module adéquate.)

<Location /server-status> (Puis on rend accessible en local le répertoire adéquate) SetHandler server-status Order deny,allow Deny from all Allow from nom de l'ordinateur (127.0.0.1 dans le cas présent) </Location>

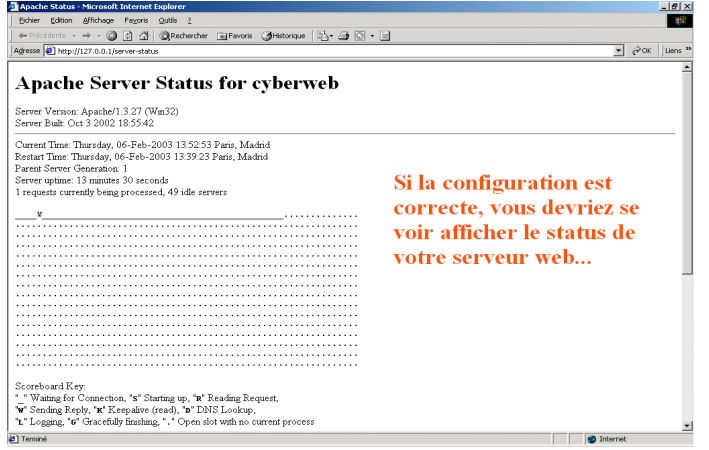

# **INSTALLATION ET CONFIGURATION DE PHP**

Avant de commencer il nous faut d'abord récupérer la dernière version de Php, cette dernière est la version 4.3.0, comme pour le serveur **Apache**, je vous conseille soit de vous rendre sur le site officiel <u>http://www.php.net</u> ou sur <u>http://www.geldenhuys.com</u>, de là, il vous faut vous rendre dans la rubrique **Dernières Versions** et télécharger **Php-4.3.0-Win32.zip** (taille ~ 6 Mo), une fois ceci fait, il vous faut décompressé le contenu de l'archive...

| 📮 Power Archiver   | 2000 - php-4.3.0-Win3     | 2.zip     |          |          |                              | _ 🗆 ×   |
|--------------------|---------------------------|-----------|----------|----------|------------------------------|---------|
| Fichier Edition Af | fichage Actions Outils    | Options   | Aide     |          |                              |         |
| 🏐 🥱                | . 😂 👫                     | Ø         | 8        | R        |                              |         |
| Nouveau Ouvri      | r Favoris Ajouter         | Extrair   | e Efface | r Affich | her Vérifier                 |         |
| Nom 🗅              | Modifié                   | Taille    | Taux Co  | mpressé  | Chemin                       | <b></b> |
| 🛋 .index           | 27/12/2002 05:43          | 1 688     | 72%      | 476      | php-4.3.0-Win32\mibs\        | _       |
| AGENTX-MIB         | 27/12/2002 05:43          | 17 982    | 75%      | 4 412    | php-4.3.0-Win32\mibs\        |         |
| Copyright.txt      | 27/12/2002 05:43          | 997       | 47%      | 533      | php-4.3.0-Win32\pdf-related\ |         |
| 🖻 Courier-Bold.afm | 27/12/2002 05:43          | 15 675    | 75%      | 3 989    | php-4.3.0-Win32\pdf-related\ |         |
| 🖻 Courier-BoldO    | 27/12/2002 05:43          | 15 741    | 74%      | 4 107    | php-4.3.0-Win32\pdf-related\ |         |
| 📓 Courier-Obliqu   | 27/12/2002 05:43          | 15 783    | 74%      | 4 105    | php-4.3.0-Win32\pdf-related\ |         |
| 🖻 Courier. afm     | 27/12/2002 05:43          | 15 677    | 75%      | 3 980    | php-4.3.0-Win32\pdf-related\ |         |
| 🖻 cp1250.cpg       | 27/12/2002 05:43          | 4 809     | 66%      | 1 647    | php-4.3.0-Win32\pdf-related\ |         |
| 🖻 cp1250.enc       | 27/12/2002 05:43          | 4 475     | 59%      | 1 836    | php-4.3.0-Win32\pdf-related\ |         |
| 🖻 cp1251.cpg       | 27/12/2002 05:43          | 2 953     | 67%      | 962      | php-4.3.0-Win32\pdf-related\ |         |
| 🖻 cp1252.cpg       | 27/12/2002 05:43          | 4 226     | 66%      | 1 443    | php-4.3.0-Win32\pdf-related\ |         |
| 🖬 ср1253.сра       | 27/12/2002 05:43          | 2 974     | 69%      | 929      | php-4.3.0-Win32\pdf-related\ |         |
| + - ktraction "pł  | np-4.3.0-Win32\extensions | \php_dbas | e.d      |          |                              | 0       |

On décompresse le contenu de Php-4.3.0-Win32.zip

**NOTE** : je vous conseille de renommer le nom du répertoire dans lequel a été décompresser php...cela pouvant être source de problème pour la suite des opérations.

# Renommer php-4.3.0-Win32 en php4

Chemin lors de la décompression de l'archive : C:\php-4.3.0-Win32 Chemin d'accès à php une fois que je l'ai renommé : C:\php4

Première chose, il vous faut faire une copie de sauvegarde du **php.ini-inst** qui se trouve à la racine de votre répertoire de php...dans le cas présent **C:\php4**, une fois la copie de sauvegarde effectuée, vous devez copier le fichier **php.ini-inst** puis le renommer en **php.ini** dans le répertoire Windows (donc **c:\windows** pour Windows 98 ou **c:\winnt** pour Windows 2000/XP/NT). Une fois ceci fait, vous éditez le fichier dans le bloc-notes, là, nous allons configurer quelques options. Lorsque le bloc-notes est lancé, faites une recherche pour trouver **extension\_dir**, cette option permet de spécifier le répertoire dans lequel se trouvent les dll nécessaires au fonctionnement de php.

# ; Directory in which the loadable extensions (modules) reside. extension\_dir = ./

Valeur par défaut de extension\_dir

# ; Directory in which the loadable extensions (modules) reside. extension\_dir = c:\php4

Comme vous pouvez le voir j'ai modifié la valeur de extension\_dir pour mettre mon répertoire où se trouve php

Ceci fait, maintenant vous recherchez **extension=php**, normalement vous devriez en compter 45~, ces différentes lignes servent à charger les dll dont vous pourriez avoir besoin et qui seraient alors chargées au lancement de php, dans le cas présent on va laisser le tout en commentaire... vu que l'on a, pour le moment, pas besoin de ces dll.

NOTE : le caractère qui sert à mettre en commentaire est ;

extension=php\_bz2.dl] extension=php\_cpdf.dll extension=php\_crack.dll extension=php\_curl.dll extension=php\_db.dll extension=php\_dba.dll\_ extension=php\_dbase.dll extension=php\_dbx.dll
extension=php\_domxml.dll extension=php\_exif.dll extension=php\_fbsql.dll extension=php\_fdf.dll extension=php\_filepro.dll extension=php\_gd.dll
extension=php\_gd2.dll
extension=php\_hypettext.dll
extension=php\_hyperwave.dll
extension=php\_iconv.dll
extension=php\_ifx.dll
extension=php\_imap.dll
extension=php\_interbase.dll
extension=php\_lava.dll
extension=php\_lava.dll
extension=php\_mbstring.dll extension=php\_gd.dll LISTE DES **EXTENSIONS** QUI SONT DISPONIBLES. extension=php\_mbstring.dll extension=php\_mcrypt.dll extension=php\_mhash.dll extension=php\_mime\_magic.dll extension=php\_ming\_dll extension=php\_misql.dll extension=php\_msql.dll extension=php\_msql.dll extension=php\_oci8.dll extension=php\_openssl.dll extension=php\_openssl.dll extension=php\_pdf.dll extension=php\_pdf.dll extension=php\_pgsql.dll extension=php\_printer.dll extension=php\_snmp.dll extension=php\_sockets.dll extension=php\_sockets.dll extension=php\_sybase\_ct.dll extension=php\_w32api.dll extension=php\_xmlrpc.dll extension=php\_xslt.dll extension=php\_yaz.dll extension=php\_zip.dll

Pour plus d'informations sur ces différentes dll, je vous convie à vous rendre sur http://www.php.net/manual/en/install-windows.php#install.windows.extensions

Une fois notre fichier **php.ini-inst** enregistrez et puis fermez, nous pouvons retourner à notre fichier de configuration **Apache** (httpd.conf), là, nous allons configurer pour que nous puissions utiliser php. Donc, on édite le fichier de configuration, puis on ajoute les lignes suivantes au fichier :

# LoadModule php4\_module c:/php4/sapi/php4apache.dll AddModule mod\_php4.c AddType application/x-httpd-php .php3 .php4

Vous prendrez aussi soin de modifier la valeur de **DirectoryIndex** pour que les pages dynamiques soient prises en compte par votre serveur :

DirectoryIndex index.html (Avant modification) Directory index.html index.php index.php3 index.php4 (Après modification)

Ceci va nous permettre de charger le module adéquat pour utiliser php avec notre serveur web.

#### LoadModule php4\_module c:/le répertoire où vous avez décompactez/sapi/php4apache.dll

Si vous avez des problèmes de chargement de dll, ce message d'erreur peut s'afficher :

#### Cannot load c:/php/sapi/php4apache.dll into server

**NOTE** : Dans bien des cas le fait de faire une recherche puis de copier la dll dans le répertoire approprié permet de résoudre le problème. Copier le fichier **php4ts.dll** dans le répertoire **c:\winnt\system32** (dans le cas de Windows 2000, XP/NT) ou **c:\windows\system** (dans le cas de Windows 98).

Nous allons maintenant passer au test pour voir si notre configuration php fonctionne correctement. Pour cela, lancez un bloc-notes et tapez les lignes suivantes puis sauvegardez sous **phpinfo.php** dans le répertoire de base de notre serveur Apache (dans le cas présent : **C:/Program Files/Apache Group/Apache/htdocs**) :

# <?php phpinfo(); ?>

Ce code php va nous permettre d'afficher les options de configuration php du serveur.

Démarrez votre serveur Web et rendez-vous (dans votre navigateur) à <u>http://127.0.0.1/phpinfo.php</u>, si vous avez bien tout configuré, vous devriez voir apparaître un écran similaire à ce qui est affiché ci-dessous :

| 🚰 phpinfo() - Microsoft Internet Explorer                                                     |                                         | _ 8 ×          |
|-----------------------------------------------------------------------------------------------|-----------------------------------------|----------------|
| Eichier Edition Affichage Fayoris Outils ?                                                    |                                         |                |
| 🗘 Précédente 🔹 🚽 🗸 🔯 🖓 🦓 Rechercher 💿 Favoris 🔇 Historique                                    | B- 🚑 🖸 - E                              |                |
| Agresse 🛃 http://127.0.0.1/phpinfo.php                                                        |                                         | ▼ 🖓 OK Liens ≫ |
|                                                                                               |                                         | <b>A</b>       |
| PHP Version 4.3.0                                                                             | php                                     |                |
| System                                                                                        | Windows NT localhost 5.0 build 2195     |                |
| Build Date                                                                                    | Dec 27 2002 05:28:00                    |                |
| Server API                                                                                    | Apache                                  |                |
| Virtual Directory Support                                                                     | enabled                                 |                |
| Configuration File (php.ini) Path                                                             | C:WVINNT                                |                |
| PHP API                                                                                       | 20020918                                |                |
| PHP Extension                                                                                 | 20020429                                |                |
| Zend Extension                                                                                | 20021010                                |                |
| Debug Build                                                                                   | no                                      |                |
| Thread Safety                                                                                 | enabled                                 |                |
| Registered PHP Streams                                                                        | php, http, ftp, compress.zlib           |                |
| This program makes use of the Zend Scripting<br>Zend Engine v1.3.0, Copyright (c) 1998-2002 2 | g Language Engine:<br>Zend Technologies |                |
| Pł                                                                                            | HP Credits                              | -              |
| -<br>0                                                                                        |                                         | 🔄 😧 Internet   |

La page qui affiche les différents paramètres de votre php...Bravo vous avez réussi !!!

Voilà, voilà, à vous les joies de la programmation de vos pages Web en php...

# **INSTALLATION ET CONFIGURATION DE MYSQL**

Comme depuis le début, je vous incite à vous rendre sur le site officiel <u>http://www.mysql.com</u> ou sur <u>http://www.geldenhuys.com</u> (rubrique **Dernières Versions**) et à télécharger la dernière version de **mysql**, c'està-dire la version **mysql-3.23.55-win.zip** (taille ~ 13,7 Mo), une fois le téléchargement terminé...cliquez sur le fichier, là, le fichier va s'ouvrir et le cas échéant demander si vous souhaitez l'installer (dans le cas présent).

| DewerArchiver 2000 - mysql-3.23.55-win.zip                                                                                                    |                                                                  |
|----------------------------------------------------------------------------------------------------|------------------------------------------------------------------|
| Fichier Edition Affichage Actions Outils Options Air                                                                                                    | de                                                               |
| 📑 🕤 - 👶 🚑 🎘                                                                                                    | Automatique                                                      |
| Nouveau Ouvrir F                                                                                                    |                                                                  |
| Nom △         Modifié           SETUPEXE SUBSTALE         SETUPEXE SUBSTALE           peut automatiquement lancer of installation.         Cliquez sur [Installer] pour lancer of installation.           Cliquez sur [Installer]         Cliquez sur [Installer] | er l'installation ou sur (Ouvrir)<br>archive peut être installée |
| + - Charge la liste de fichiers                                                                                                    | Total 15 fichiers, 13 821 kB [13 632 kB] 🥥 🥥                     |

J'ai le choix entre soit installer soit de décompresser l'archive.

Je choisi d'installer directement mysql...

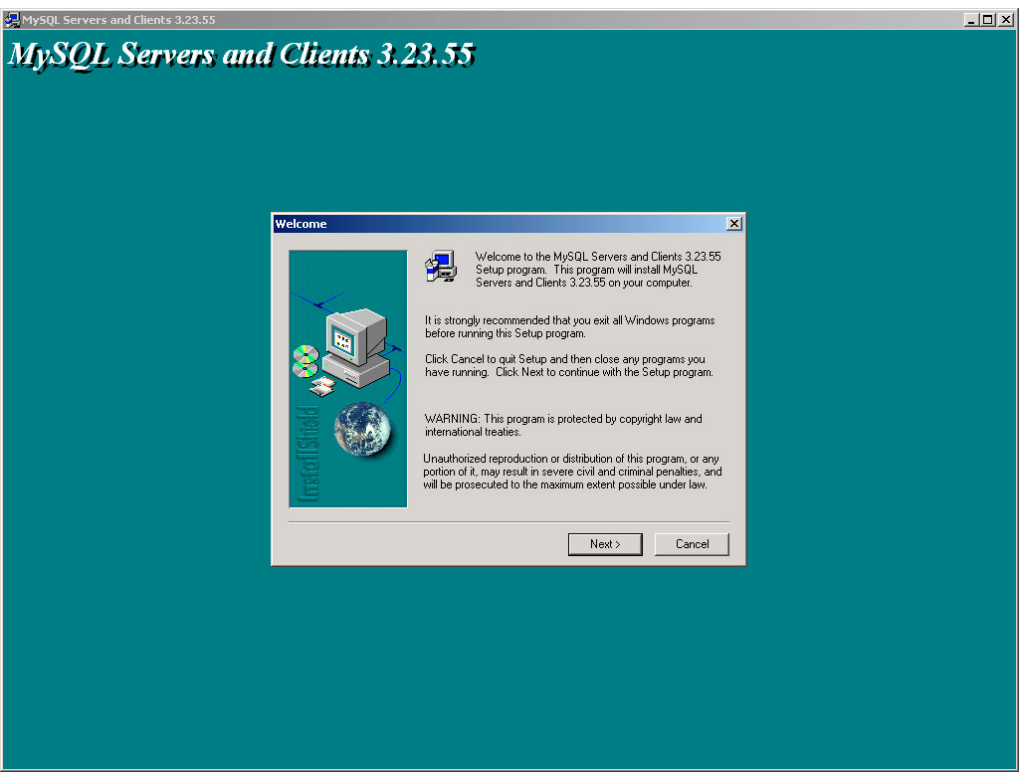

1<sup>er</sup> écran de l'installation de mysql, cliquez sur le bouton « *Next* »

Cet écran vous rappelle que vous devez créer un fichier **my.ini** si le répertoire d'installation est différent de **c:\mysql**, une fois lu et pris note, vous pouvez cliquer sur le bouton « *Next* »...

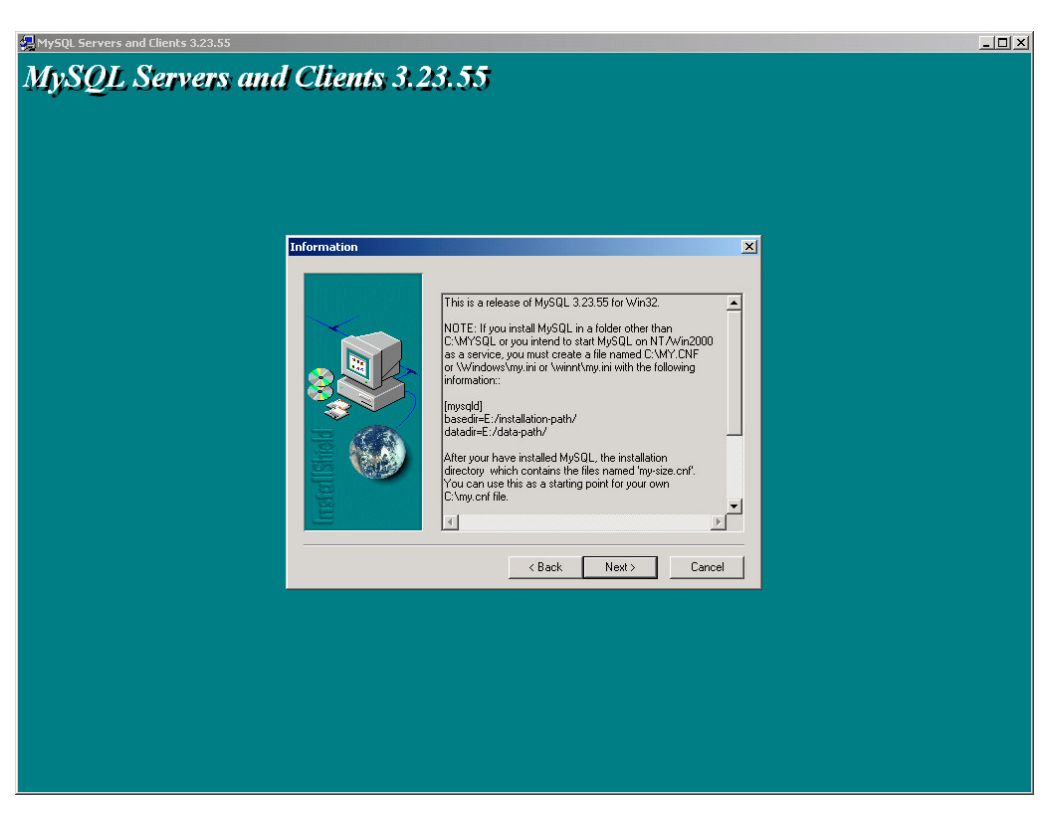

L'écran suivant vous propose soit de garder le répertoire par défaut (**c:\mysql**) ou soit d'effectuer l'installation dans un autre répertoire (**Browse**).

**NOTE** : Si le répertoire d'installation est différent de **c:\mysql** alors vous devrez créer (au choix) un fichier **c:\my.cnf**, un fichier **\windows\my.ini** (dans la cas de Windows 98) ou un fichier **\winnt\my.ini** (dans le cas de Windows 2000, XP/NT).

Ce fichier ayant comme contenu les informations suivantes :

# [mysqld]

**basedir=C:/installation-path/** (Le répertoire d'installation dans lequel vous avez installer mysql) **datadir=C:/data-path/** (Le répertoire contenant les données mysql)

Bien entendu vous pouvez installer mysql où bon vous semble du moment que ce dernier (le répertoire) est mentionné dans le fichier créé.

| MySQL Servers and Clients 3.23.55                                                                                                    |  |
|----------------------------------------------------------------------------------------------------|--|
|                                                                                                    |  |
| Choose Destination Location                                                                                                    |  |
| Setup will install MySQL Servers and Clients 3.23.55 in the<br>following folder.<br>To install to this folder, click News.<br>To install to a different folder, click Browse and select another<br>folder.<br>You can choose not to install MySQL Servers and Clients 3.23.55<br>by clicking Cancel to exit Setup. |  |
| < <u>Back</u> Cancel                                                                                                    |  |
|                                                                                                    |  |

Dans le cas présent je vais effectuer l'installation avec le répertoire par défaut... Donc ici on clique sur le bouton « *Next* » pour passer à l'étape suivante.

Ici, nous avons le choix entre différents styles d'installation...typique (**Typical**), compact (**Compact**) ou personnalisée (**Custom**). Typique étant l'installation qui est effectuée par la plupart des utilisateurs, la compact permet de n'installer que ce qui est nécessaire donc de prendre moins de place...et la personnalisée de laisser à l'utilisateur le choix de ce qui est installé.

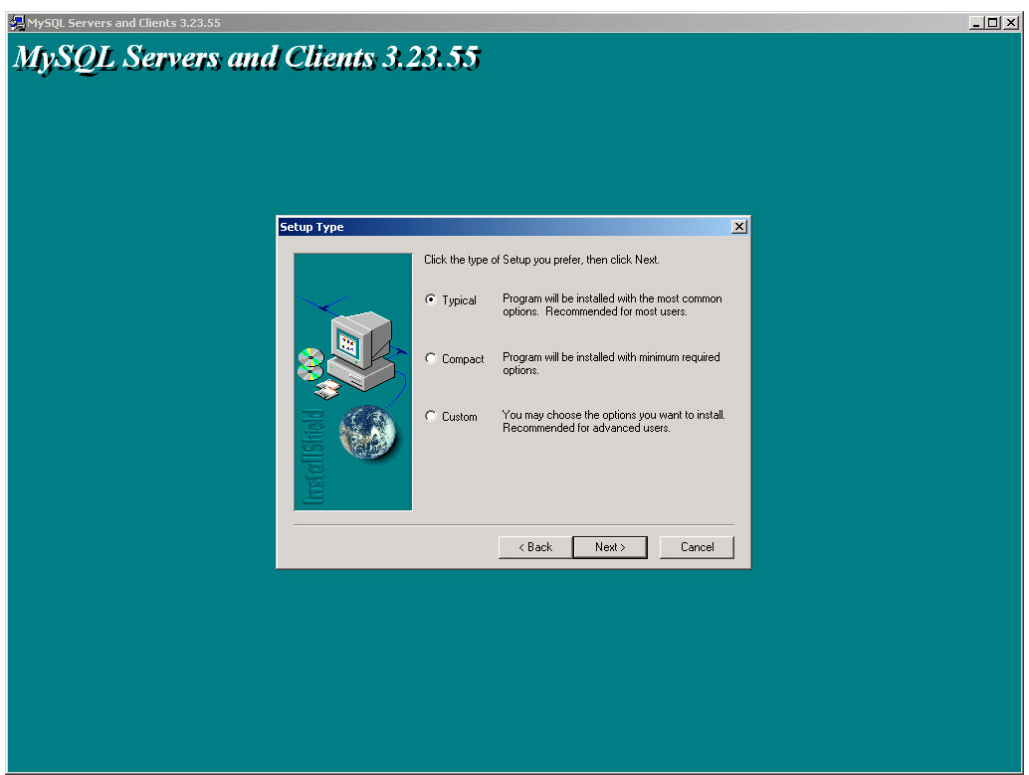

Dans le cas présent, nous allons faire une installation Typique (Typical)

#### Installation en cours...

Cliquez sur le bouton « *Cancel* » pour annuler l'installation.

L'installation est à présent terminée, cliquez sur le bouton « Finish » pour quitter cet écran :

| 🙀 MySQL Servers and Clients 3.23.55                                                                          |   |
|----------------------------------------------------------------------------------------------------|---|
| MySQL Servers and Clients 3,23,55                                                                            |   |
|                                                                                                    |   |
|                                                                                                    |   |
|                                                                                                    |   |
|                                                                                                    |   |
|                                                                                                    |   |
| Setup Lomplete                                                                                               |   |
| Setup has finished installing MySQL Servers and Clients 3.23.55<br>on your computer.                         |   |
| Setup can launch the Read Me file and MySQL Servers and<br>Directs 3/2/55. Choose the options you want below |   |
|                                                                                                    |   |
|                                                                                                    |   |
|                                                                                                    |   |
|                                                                                                    |   |
| Click Finish to complete Setup.                                                                              |   |
|                                                                                                    |   |
|                                                                                                    |   |
| < Back Finish                                                                                                |   |
|                                                                                                    | 1 |
|                                                                                                    |   |
|                                                                                                    |   |
|                                                                                                    |   |
|                                                                                                    |   |
|                                                                                                    |   |
|                                                                                                    |   |

Une fois l'installation terminée, nous allons voir comment on configure **mysql**, à noter que pour utiliser mysql nous avons soit la possibilité de le faire dans une invite de commande **Dos** (Démarrer/Exécuter/**cmd** ou **command** selon l'os que vous utilisez) soit par l'intermédiaire du programme **WinMySQLadmin** qui se situe dans le répertoire (par défaut) **c:\mysql\bin**.

Si vous êtes sous Windows 2000/XP/NT, mysql est considéré comme un service (tout comme le serveur Apache) donc il démarre au lancement de l'ordinateur, ou si vous souhaitez le lancer par vous-même vous tapez :

Net start mysql (démarre le service mysql)

Net stop mysql (stoppe le service mysql)

| C:\             | ∕net sta                       | art mys                   | ql                         | ré.          |
|-----------------|--------------------------------|---------------------------|----------------------------|--------------|
| Le              | service                        | MySql                     | démarre                    |              |
| Le              | service                        | MySql                     | a démari                   |              |
| C:\<br>Le<br>Le | >net sto<br>service<br>service | op mysg<br>MySql<br>MySql | (1<br>s'arrête<br>a été ai | e.<br>¤rêté. |

L'installation de ce service ne s'effectuant pas seule vous devrez taper l'une des deux commandes suivantes (dans invite des commandes) en vous plaçant dans le sous-répertoire bin de mysql :

mysqld -install (le service démarre automatique)

mysqld -install -manual (le service démarre manuellement)

NOTE : En cas d'erreur 1067, veillez à vérifier que vous avez bien créé le fichier my.cnf ou my.ini et qu'il se trouve à la bonne place (c:\ ou \windows\ ou \winnt\).

Si vous êtes sous Windows 98, il vous suffit d'utiliser WinMySQLadmin ou de taper la commande suivante :

C:\mysql\bin\mysqld (pour démarrer le serveur mysql)

# C:\mysql\bin\mysqladmin -u root shutdown (pour stopper le serveur mysql)

Pour afficher le contenu de la base données (par défaut), on tape la commande suivante : Mysglshow

| C:\mysql\bin> | mysqlshow |
|---------------|-----------|
| Databases     |           |
| mysql         |           |
|               |           |

Contenu de la base (par défaut)

Pour définir un mot de passe pour l'administrateur (root) de la base mysql, il vous suffit de taper la commande suivante : mysqladmin -u root password votremotdepasse

# Il est conseillé de mettre un mot de passe au compte root et de supprimer les comptes non utilisés qui sont dans mysql.

Voilà pour les commandes de base de mysql, je vous laisse à présent consulter la documentation (en français) de mysql (http://dev.nexen.net/docs/mysql/annotee/manuel toc.php).

# **INSTALLATION ET CONFIGURATION DE PHPMYADMIN**

Voyons à présent la dernière étape de l'installation de notre serveur, cette dernière étape est facultative, elle rend l'utilisation de MySql plus intuitive à travers une interface Web. Pour cette dernière étape il vous faudra donc vous rendre sur le site officiel de **phpmyadmin** <u>http://www.phpwizard.net</u> ou sur le site <u>http://www.geldenhuys.com</u> (rubrique **Dernières Versions**), la dernière version de phpmyadmin est la **phpMyAdmin-2.3.3pl1** (taille ~ 1,150 Mo), une fois cette dernière version récupérée, il vous faut décompresser son contenu.

Par défaut il se décompresse dans c:\phpMyAdmin-2.3.3pl1

Une fois le fichier décompressé, je renomme le répertoire en c:\phpMyAdmin

Editer le fichier **config.inc.php3**, dans ce dernier vous allez configurer le mot de passe que vous avez défini pour le compte **root** de mysql, pour ceci trouver **\$cfg['Servers'][\$i]['password']** et placer le mot de passe root, ainsi que la valeur de **\$cfg['PmaAbsoluteUri']** = 'http://127.0.0.1/mysql/'; (qui dans ce cas est <u>http://127.0.0.1/mysql/</u>). Une fois ceci fait, enregistrer le fichier avant de quitter... comme depuis le début de ce tutorial vous auriez pris l'habitude de faire une copie de sauvegarde du fichier **config.inc.php3**.

Ensuite nous éditons le fichier **httpd.conf** et dans la partie **<IfModule mod\_alias.c>** de là, nous allons créer un alias qui nous permettra d'accéder à **phpmyadmin**, puis rajouter les lignes ci-dessous :

Alias /mysql/ "C:/phpMyAdmin/" (on créé l'alias /mysql/ correspond donc à c:/phpMyAdmin/)

<Directory "C:/phpMyAdmin"> (On protége le répertoire pour qu'il ne soit accessible qu'à l'IP donnée) Options Indexes MultiViews AllowOverride None Order allow,deny Allow from 127.0.0.1 </Directory>

Si tout se passe correctement, vous devez avoir un écran similaire à celui qui suit :

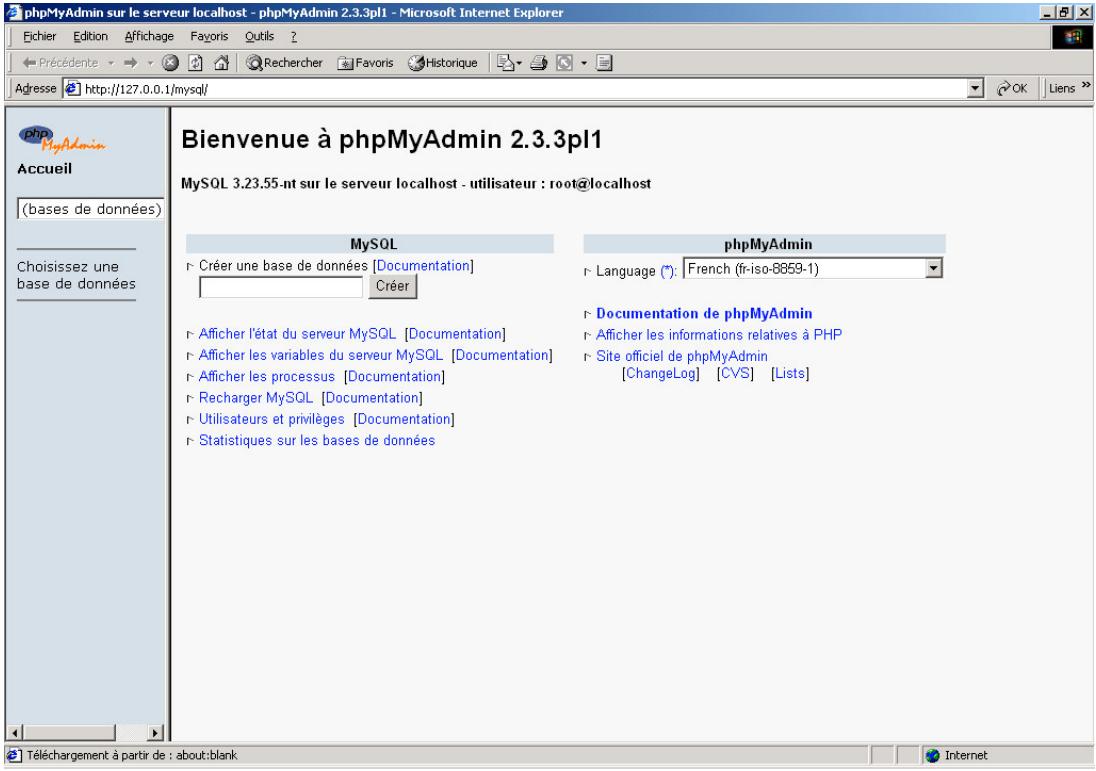

De là, vous pouvez créer, supprimer, modifier, etc... vos bases de données mysql.

# **INTRODUCTION A LA SECURITE D'UN SERVEUR**

Lors de l'installation d'un serveur web, il vous faut avoir quelques notions de sécurité afin de protéger, un minimum, votre serveur d'éventuel intrus. Pour ce faire nous allons voir quelques options utiles.

**NOTE** : Je ne prétend nullement avoir les connaissances suffisantes pour mettre en place un serveur 100% sécurisé (car la sécurité est une chose relative).

# Qu'est-ce que les fichiers .htaccess ?

Les fichiers .htaccess sont des fichiers de configuration Apache permettant de définir les règles dans un répertoire et sous répertoires (qui n'ont guère de tel fichier à l'intérieur). Pour cela on les utilises pour protéger un répertoire grâce à un mot de passe ou pour interdire tout simplement l'accès à un répertoire donné.

# Quel est l'intérêt des fichiers .htaccess ?

L'intérêt des fichiers .htaccess est le fait qu'ils peuvent être utilisés dans n'importe quel répertoire virtuel ou sous répertoire du serveur.

Les principales raisons d'utilisation des fichiers .htaccess sont :

- Gérer l'accès à certains fichiers.
- ➢ Ajouter un mime-type.
- Protéger l'accès à un répertoire par un mot de passe.
- Protéger l'accès à un fichier par un mot de passe.
- Définir des pages d'erreurs personnalisées.

#### Principe de fonctionnement des fichiers .htaccess !

Le fichier **.htaccess** est placé dans le répertoire dans lequel il doit agir. Il agit ainsi sur les permissions du répertoire qui le contient et de tous ses sous-répertoires. Vous pouvez placer un autre fichier **.htaccess** dans un sous-répertoire d'un répertoire déjà contrôlé par un fichier **.htaccess**.

Le fichier .htaccess du répertoire parent reste en "activité" tant que les fonctionnalités n'ont pas été réécrites.

Sous Windows, il est logiquement impossible de créer un fichier **.htaccess**, puisque Windows ne vous autorisera pas à sauvegarder le fichier tel quel.

**SOLUTION** : Créer votre **.htaccess** avec le Bloc-notes (ci-dessous) ou tout autre éditeur supportant ce nom de fichier.

| Enregistrer sous |                                                     |                   |   |           | <u>?×</u>   |  |
|------------------|-----------------------------------------------------|-------------------|---|-----------|-------------|--|
| Enregistrer dans | : 🚮 Bureau                                          |                   | • | + 🛍 💣 📰 - |             |  |
| Historique       | Mes documents<br>Poste de travail<br>Favoris réseau |                   |   |           |             |  |
| Mes documents    |                                                     |                   |   |           |             |  |
|                  | Nom de fichier :                                    | htaccess          |   | •         | Enregistrer |  |
| Favoris réseau   | <u>I</u> ype :                                      | Tous les fichiers |   | •         | Annuler     |  |
|                  | <u>C</u> odage :                                    | ANSI              |   | <u> </u>  |             |  |

#### Protection d'un répertoire par mot de passe

La protection d'un répertoire par mot de passe est utile dans le cas où l'on souhaite mettre à disposition des documents ou faire une partie privative ne concernant que certaines personnes. Dans ce cas, nous avons intérêt à protéger le dit répertoire par un login/pass qui sera fourni aux personnes habilités à venir.

La syntaxe d'un fichier .htaccess est la suivante :

AuthUserFile (emplacement du fichier de mot de passe) AuthGroupFile (emplacement du fichier de groupe) AuthName "Accès protégé" AuthType Basic <LIMIT GET POST> Require valid-user </LIMIT>

La commande **AuthUserFile** permet de définir l'emplacement du fichier contenant les logins et les mots de passe des utilisateurs autorisés à accéder à une ressource donnée.

La commande **AuthGroupFile** permet de définir l'emplacement du fichier contenant les groupes d'utilisateurs autorisés à s'identifier. Il est possible d'outrepasser cette déclaration en déclarant le fichier suivant : /dev/null.

Exemple de fichier .htaccess :

AuthUserFile /mon\_site/mon\_repertoire/.FichierPassword AuthGroupFile /dev/null AuthName "Accès protégé à mon site web" AuthType Basic <LIMIT GET POST> Require valid-user </LIMIT>

# Crypter les mots de passe

Pour crypter les mots de passe d'un fichier .htpasswd. Apache est livré avec un utilitaire nommé **htpasswd** et qui est disponible dans le répertoire **\bin** de votre répertoire d'installation d'Apache.

Le fichier de mots de passe (généralement nommé **.htpasswd**) est un fichier texte devant contenir sur chacune des ses lignes le nom de chaque utilisateur suivi des deux points (:) puis du mot de passe crypté (solution recommandée) ou en clair.

Ce fichier de mots de passe doit être situé en dehors d'un répertoire virtuel internet ou si vous ne le pouvez pas (hébergement tiers), vous devez créer un répertoire étant lui même protégé et ayant pour seul accès le localhost.

Exemple de fichier .htaccess protégeant un répertoire contenant un .htpasswd :

Order deny, allow Deny from all Allow from 127.0.0.1 (localhost)

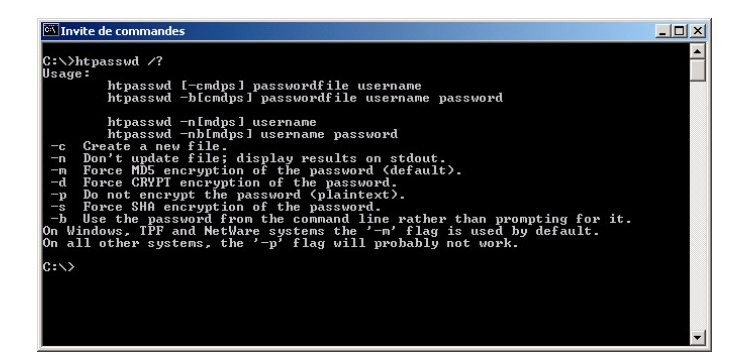

Installation et configuration d'un serveur web Par MAISSE Sébastien Date de création : 11-02-2003 | Mise à jour : 14-09-2004

Pour créer un nouveau fichier de mots de passe :

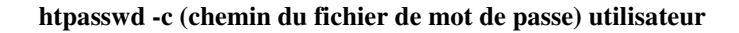

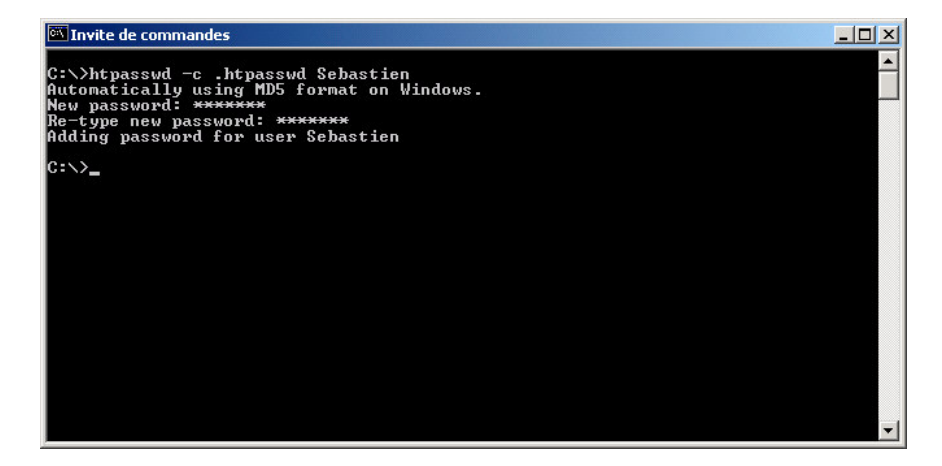

Pour ajouter un nouvel utilisateur/mot de passe dans un fichier existant :

# Invite de commandes \_\_\_\_\_X C:\>htpasswd .htpassud Seb \_\_\_\_\_X Automatically using MD5 format on Windows. \_\_\_\_\_X New password: \*\*\*\*\* \_\_\_\_\_X Adding password for user Seb \_\_\_\_\_X C:\> \_\_\_\_\_X

#### htpasswd (chemin du fichier de mot de passe) utilisateur

Le mot de passe sera demandé en ligne de commande avec une confirmation.

NOTE : Si vous ne confirmez par correctement le mot de passe, vous aurez le message suivant :

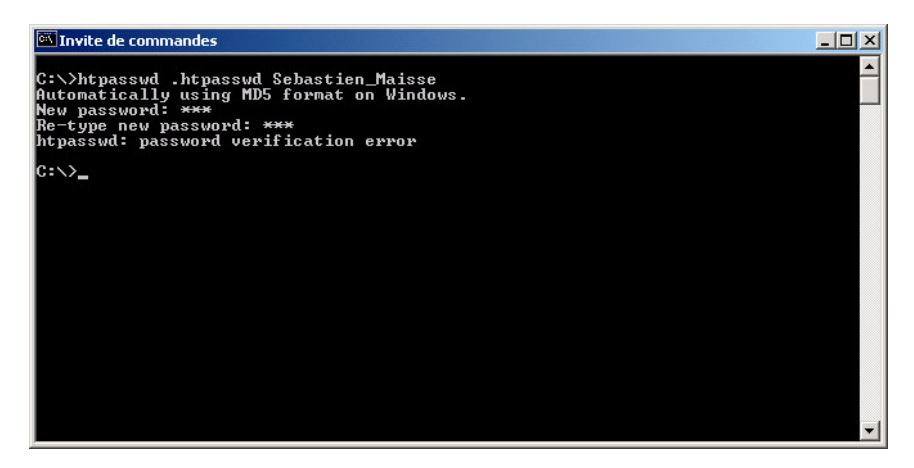

Là, l'utilisateur n'a pas pu être ajouté dans le fichier .htpasswd

Le résultat une fois les mots de passe cryptés pour les comptes créés précédemment :

Sebastien:\$apr1\$st3.....\$R/EJISkm8/JOz0zzX.77e0 Seb:\$apr1\$..4....\$XLqQjJ93lFYPIWjFCeMxw/

Voilà donc une première approche concernant la sécurité d'un serveur web. Hormis la protection d'un répertoire par mot de passe il y a d'autres options de sécurité que l'on peut prendre en compte.

#### Autres options de sécurité

Comme par exemple la valeur de ServerSignature que l'on trouve dans le fichier **httpd.conf.** Cette valeur permet de définir ce qui est affiché par le serveur lors de problème (page non trouvée, etc...)

ServerSignature peut prendre 3 valeurs :

**On** : Affiche le nom du serveur (Apache X.X.XX) **Off** : N'affiche pas le nom du serveur **Email** : Affice l'e-mail de l'administrateur du serveur.

ServerTokens peut prendre 3 valeurs également :

Prod(uctOnly) : Affiche juste le nom du serveur (Apache)
Min(imal) : Affiche le nom du serveur ainsi que sa version (Apache/X.X.XX)
OS : Affiche le nom du serveur, sa version ainsi que le système d'exploitation utilisé (Apache/X.X.XX (Unix))
Full : Affiche le maximum d'informations (Apache/X.X.XX (Unix) PHP/X.X MyMod/X.X)

Ces informations si elle sont fournies aux visiteurs permettent aux personnes malveillantes d'avoir déjà une bonne base pour préparer une éventuelle intrusion dans un système. Et ce sans qu'elles n'aient eu à faire grand chose.

Il y a d'autres options que l'on peut prendre aussi en compte et qui concerne PHP. Voici donc certaines d'entre elle qui sont disponibles dans le fichier **php.ini** 

Tout d'abord nous avons l'option **safe\_mod** qui permet de vérifier que le propriétaire du script courant est le même que le propriétaire du fichier qui sera éventuellement manipulé par le script.

# safe\_mod = on (off étant la valeur par défaut)

Puis l'on a aussi l'option **display\_errors** qui permet d'afficher à l'écran ou non les messages d'erreurs lorsqu'un script n'a pu s'exécuter correctement.

display\_errors = off (on étant la valeur par défaut)

Et pour finir nous avons l'option **log\_errors** qui permet d'enregistrer dans le fichier **error\_log** de Apache les messages d'erreurs lorsqu'il y a une erreur d'exécution d'un script.

log\_errors = on (off étant la valeur par défaut)

Comme vous avez pu le voir dans le présent document, il existe tout un panel de petites astuces qui permettent de rendre votre serveur web plus sécurisé que par défaut. Bien entendu cette liste d'options n'est pas exhaustive et je vous engage par la même à aller vous documenter sur le sujet sur les différents sites qui parlent de ce sujet (voir ci-dessous pour les ressources).

Par ailleurs il vous est vivement conseillé de vous tenir au courant des dernières failles de sécurité concernant les applications que vous pourriez utiliser ainsi vous éviterez bien des soucis. Se tenir informer est une des clés de la sécurité d'un serveur.

# **RESSOURCES**

# APACHE

http://www.apache.org (Site officiel d'Apache)

http://www.apachefrance.com (La version française du site)

# PHP

http://www.php.net (Site officiel de PHP)

http://www.phpfrance.com/ (Site sur le PHP en français)

http://www.afup.org/ (Site de l'Association Française des Utilitaires de PHP)

# **MYSQL**

http://www.mysql.com (Site officiel de PHP)

http://dev.nexen.net/docs/mysql/chargement.html (Documentation en français de mysql)

# PHPMYADMIN

http://www.phpwizard.net/projects/phpMyAdmin/ (Site officiel du projet phpMyAdmin)

http://pixi.free.fr/phpmyadmin.html (Site concernant la configuration de base de phpMyAdmin)

<u>http://www.phpindex.com/articles/articles\_lire.php3?element=151</u> (Page qui vous expliques la configuration avancée de phpMyAdmin

# SECURITE

<u>http://www.commentcamarche.net/apache/apacht.php3</u> (Tutorial dont je me suis inspiré concernant les fichiers .htaccess et .htpasswd)

# **REMERCIEMENTS**

A vous qui lisez ce tutorial. Aux personnes ayant apporter leur point de vue sur ce document. A Gérard GOY pour la correction orthographique et grammaticale. A Framasoft et aux autres sites qui distribue ce document.

# **CONCLUSION**

Voilà, normalement après avoir suivi du début à la fin ce petit tutorial vous devriez être en mesure de mettre en œuvre un serveur Web qui vous permettra soit de créer et d'héberger votre site personnelle ou soit tout simplement de pouvoir tester différentes choses et ce en local sur votre ordinateur (sans pour autant avoir besoin d'une connexion à internet).

En espérant que ce tutorial aura pu vous aidez (même un peu) dans la création de votre serveur Web, j'en suis heureux, si vous souhaitez me contacter pour me donner vos impressions sur ce tutorial ou pour avoir de plus amples informations sur l'un des sujets abordés, vous pouvez le faire à l'adresse e-mail suivante ou via le forum :

thecyberseb@hotmail.com ou http://www.monserveurperso.com/forum

Sur ce à bientôt dans un prochain tutorial...:-)